## IMAGE FOLDER RESIZER

ഒരു ഫോൾഡറിലെ ഫോട്ടോ Resize ചെയ്യുന്നതിന് വേണ്ടി തയ്യാറാക്കിയത്. www.madhivaliyaparamba.in എന്ന വെബ്സൈറ്റിൽ പോയി IMAGE FOLDER RESIZER എന്ന പാക്കേജ് install ചെയ്യുക. ഇൻസ്റ്റാൾ ചെയ്തു കഴിഞ്ഞാൽ അത് Applications---Graphics---Image folder resizer എന്ന ക്രമത്തിൽ തുറക്കാം Resize ചെയ്യണ്ട folder Desktop -ൽ paste ചെയ്യുക. അതിനെ img എന്ന് rename ചെയ്യുക.Application ലെ SELECT IMAGE FOLDER ക്ലിക്ക് ചെയ്യുക. പിന്നീട് RESIZE എന്ന button ൽ ക്ലിക്ക് ചെയ്യുക. Resize process കഴിഞ്ഞാൽ Message വരും.Message വരുന്നത് വരെ കാത്തിരിക്കണം..Resize ചെയ്ത folder MyresizedImages എന്ന പേരിൽ Desktop-ൽ കാണപ്പെട്ടം.

## 150X200 എന്ന വലിപ്പത്തിന് ആണ് പ്രാധാന്യം

കൊടുത്തിരിക്കുന്നതെങ്കിലും CUSTOM RESIZE ഉപയോഗിച്ച് എത് വലിപ്പത്തിലും Quality യിലും വേണമെങ്കിൽ RESIZE ചെയ്യാം.വലിപ്പം കുറക്കണമെങ്കിൽ Quality കുറച്ചാൽ മതി. Quality ശതമാനത്തിലാണ് 1 മുതൽ 100 വരെ കൊടുക്കാം.

| Package Name | <b>:IMAGE FOLDER RESIZER</b> |
|--------------|------------------------------|
| Version      | :0.001                       |
| Size         | :5MB                         |
| Maintainer   | :Rajan Valiyaparamba         |

Pls visit www.madhivaliyaparamba.in for more details

## **Pls visit** <u>www.madhivaliyaparamba.in</u> for more details

| IMAGE FOLDER RESIZER                                                                                                    |      |  |
|----------------------------------------------------------------------------------------------------|------|--|
| File Resize Help                                                                                                    |      |  |
| *Convert your photos in to 150x200 pixels in just one click.Copy your image foder to your ubuntu Desktop<br>*-Rename the folder as 'img'.Next click SELECT IMAGE FOLDER |      |  |
| SELECT IMAGE FOLDER                                                                                                    |      |  |
| *Next click RESIZE 150X200 button below All images will be resized in to 150x200 pixels<br>*When the process complete a message will appear                             |      |  |
| 150X200(100%) 150X200(90%) 150X200(80%) 150X200(70%) 150X200(60%                                                                                                    |      |  |
| *CUSTOM RESIZE* WIDTH * 300 HEIGHT * 400 QUALITY * 100 RESIZE                                                                                                    |      |  |
| *All resized imges can be found on your DesktopView Resized images by clicking the button below<br>*You should wait for the messages after clicking the button-         |      |  |
| VIEW RESIZED IMAGES                                                                                                    |      |  |
| Designed by Rajan Valyaparamba.For More details visit www.madhivaliyaparamba.in,www.gfhsspadnekadappura                                                                 | m.in |  |
| DDAIAN                                                                                                    |      |  |
| PRAJAN                                                                                                    |      |  |
| HST MATHEMATICS                                                                                                    |      |  |

\_\_\_\_

GFHSS PADNEKADAPPURAM PHONE:8547458474 WEB :<u>www.madhivaliyaparamba.in</u> www.gfhsspadnekadappuram.in

Email:rajanvaliyaparamba@gmail.com